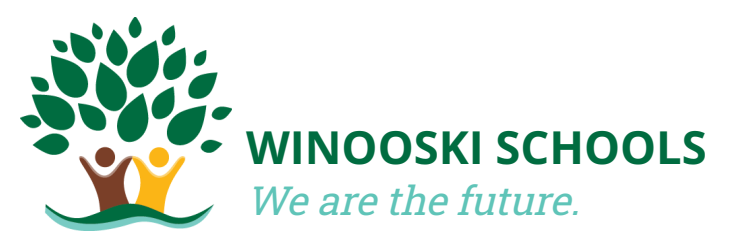

# WINOOSKI SCHOOLSAccessing and CompletingWe are the future.Annual Student Forms

# **Important Information**

- 1. Annual Student Forms must be completed through PowerSchool every year, even if your information remains the same.
- 2. PowerSchool works best on a computer or through the official mobile app (available for Android and iOS devices). Instructions for both are included below.

# **1. Signing Into PowerSchool**

#### On a computer:

- 1. Go to the Winooski School District website: https://www.wsdvt.org/
- 2. Look in the upper right hand corner and click on the PowerSchool icon (*pictured to the right*).
- 3. Sign in using your username and password.

### Using the app:

- 1. Download the official PowerSchool Mobile app.
- 2. Open the app and enter our 4 digit District code: BLTS
- 3. Sign in using your username and password.

If you do not remember your username or password, send an email to register@wsdvt.org and request a password reset. Please include your full name, your student(s) name, and their date of birth, so that we can verify your identity.

## Instructions continue on the next page.

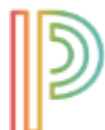

```
PowerSchool
```

# 2. Completing the Forms

#### **Finding the Forms**

#### On a computer:

1. Look in the upper left hand corner and select your student.

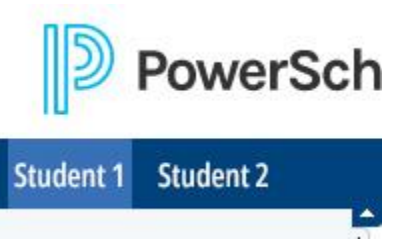

2. Then, look down the left hand menu and select "Forms".

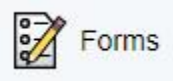

#### Using the app:

- 1. Look in the upper right hand corner and select your student.
- 2. In the bottom right hand corner and select "More".

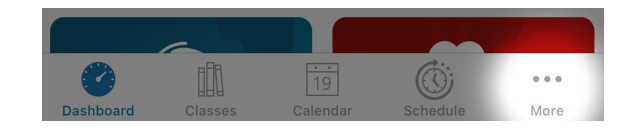

3. Select "Forms"

#### Filling them out:

- 1. Select the first form to open it.
  - a. You should see all of the information we have on file.
  - b. If anything is missing or needs updating, please click "Yes" and update it.
    - i. Enter your information. Every field marked with a red star (\*) is required.
  - c. If everything looks correct, click "No".
- 2. When done with a form, select "Submit" in the bottom right hand corner.
- 3. Repeat this process for each form and each student.